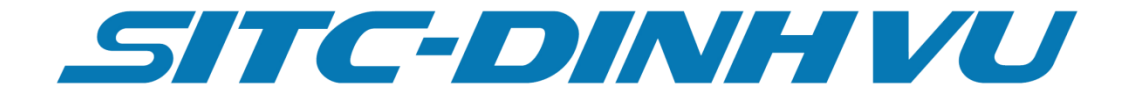

# TÀI LIỆU HƯỚNG DẪN SỬ DỤNG DỊCH VỤ TRA CỨU THÔNG TIN KHO ONLINE

Tháng 10 năm 2020

# MỤC LỤC

| 1. G | iới thiệu tổng quan hệ thống | 3  |
|------|------------------------------|----|
| 2. H | ướng dẫn sử dụng             | 4  |
| 2.1  | Đăng kí tài khoản            | 4  |
| 2.2  | Đăng nhập                    | 5  |
| 2.3  | Tra cứu nhận hàng xuất khẩu  | 5  |
| 2.4  | Tra cứu đóng hàng xuất khẩu  | 6  |
| a.   | Kiểm tra vỏ container        | 6  |
| b.   | Đóng hàng vào container      | 7  |
| c.   | Kẹp chì                      | 8  |
| 2.5  | Báo cáo hàng xuất khẩu       | 9  |
| 2.6  | Tra cứu nhận hàng nhập khẩu  | 10 |

# 1. Giới thiệu tổng quan hệ thống

- Hệ thống phần mềm hỗ trợ tra cứu thông tin kho trực tuyến bao gồm các thông tin và hình ảnh của hàng hóa nhập vào kho, xuất khỏi kho , kiểm tra container và các báo cáo nhập kho , xuất kho, hàng tồn kho.
- Hệ thống được xây dựng trên nền tảng website kết nối qua internet. Địa chỉ truy cập : <u>http://online.sitc-dinhvu.com</u>
- Liên hệ hỗ trợ: 02253.260.107: Bộ phận thông tin kho hàng xuất khẩu. 02253.260.019: Bộ phận thông tin kho hàng nhập khẩu. 02253.260.016: Hỗ trợ kỹ thuật website.

# 2. Hướng dẫn sử dụng

#### 2.1 Đăng kí tài khoản

- Truy cập địa chỉ website : <u>http://online.sitc-dinhvu.com</u>
- Kích chọn menu "Thanh toán online"
- Tại giao diện đăng nhập kích chọn "Tạo tài khoản" để chuyển sang giao diện đăng kí tài khoản

| Email   Mật khẩu   Mật khẩu   Nhập lại mật khẩu   Số điện thoại   Số điện thoại   Mã số thuế   Tên công ty   Tên công ty   Địa chỉ công ty   Upload file ành giấy phép kinh doanh   Chọn tệp   Khoàn   Đăng nhập      |                                                                   | Họ và tên                                                                                                    |                        |
|----------------------------------------------------------------------------------------------------|-------------------------------------------------------------------|----------------------------------------------------------------------------------------------------|------------------------|
| Mật khẩu   Nhập lại mật khẩu   Nhập lại mật khẩu   Số điện thoại   Số điện thoại   Mã số thuế   Tên công ty   Địa chỉ công ty   Upload file ành giấy phép kinh doanh   Chọn tệp   Khôn   Đăng nhập                    |                                                                   | Email                                                                                                    | þ                      |
| Nhập lại mật khẩu   Số điện thoại   Mã số thuế   Tên công ty   Tên công ty   Dịa chỉ công ty   Upload file ành giấy phép kinh doanh   Chọn tệp   Khoàn   Đăng nhập                                                    |                                                                   | Mật khẩu                                                                                                    | 1                      |
| Số điện thoại     Mã số thuế     Trang thông tin điện từ     n     Dia chỉ công ty     Địa chỉ công ty     Upload file ành giấy phép kinh doanh     Chọn tệp   Khoàn     Đăng nhập     NHập CAPTRA     NHập CAPTRA    |                                                                   | Nhập lại mật khẩu                                                                                                    |                        |
| TRANG THÔNG TIN ĐIỆN TỪ   Mã số thuế   Tên công ty   Địa chỉ công ty   Địa chỉ công ty   Upload file ành giấy phép kinh doanh   Chọn tệp   Khoàn   Đăng nhập                                                          |                                                                   |                                                                                                    |                        |
| TRANG THÔNG TIN ĐIỆN TỬ     n     Dia chỉ công ty     Địa chỉ công ty     Địa chỉ công ty     Upload file ành giấy phép kinh doanh     Chọn tệp   Khôản     Đăng nhập     NHập CAPTRA     NHập CAPTRA     NHập CAPTRA |                                                                   | Số điện thoại                                                                                                    |                        |
| n                                                                                                    | SITC-DINHV                                                        | Số điện thoại<br>Mã số thuế                                                                                                    |                        |
| J     Image: Set Set Set Set Set Set Set Set Set Set                                                                                                    | <b>SITC-DINH V</b><br>TRANG THÔNG TIN ĐIỆN TỪ                     | Số điện thoại<br>Mã số thuế<br>Tên công ty                                                                                         |                        |
| Image: White Captra     Chọn tệp     Không có tệp nào được chọn       khoản     Đăng nhập     Search     NHậP CAPTRA                                                                                                  | TRANG THÔNG TIN ĐIỆN TỬ<br>Tài khoản                              | Số điện thoại<br>Mã số thuế<br>Tên công ty<br>Địa chỉ công ty                                                                      |                        |
| khoản Đăng nhập S235 C NHẬP CAPTRA                                                                                                    | TRANG THÔNG TIN ĐIỆN TỬ<br>Tài khoản<br>Mật khẩu                  | Số điện thoại<br>Mã số thuế<br>Tên công ty<br>Địa chỉ công ty<br>Upload file ành giấy phép kinh d                                  | oanh                   |
|                                                                                                    | TRANG THÔNG TIN ĐIỆN TỪ<br>ti khoản<br>ật khẩu<br>같 COLONG CAPTRA | Số điện thoại<br>Mã số thuế<br>Tên công ty<br>Địa chỉ công ty<br>Upload file ành giấy phép kinh d<br>Chọn tệp Không có tệp nào đượ | <b>oanh</b><br>ợc chọn |

- Nhập đầy đủ các thông tin hiện thị yêu cầu trên giao diên, upload chọn các file ảnh chụp lại giấy phép đăng kí kinh doanh của công ty khách hàng, để SITC-Đình Vũ đối chiếu và kiểm tra lại thông tin khách hàng đã cung cấp.
- Sau khi các thông tin đăng kí được phê duyệt hệ thống sẽ gửi email kích hoạt tài khoản cho khách hàng. Khi khách hàng kích vào đường link kích hoạt trong email thì hoàn tất việc đăng kí tài khoản sử dụng thành công.
- Liên hệ với bộ phận thông tin kho để cấp tài khoản khi chưa đăng kí online, hoặc cấp quyền tra cứu trên hệ thống khi đã đăng kí online

# 2.2 Đăng nhập

- Tài khoản đăng nhập là email đã đăng kí
- Nhập email và mật khẩu đã đăng kí, nhập mã captra hiện thị và kích chọn "Đăng nhập"

# 2.3 Tra cứu nhận hàng xuất khẩu

Trên menu chọn "E-Warehouse" → "Hàng xuất khẩu" → "Tra cứu nhập kho"

| SITC-DINH V            | U   | =         |               |           |        |               |          |                   |          |                     |                     |                     | <b>1</b>           | lướng dẫn 🗘 🧖 I                       |
|------------------------|-----|-----------|---------------|-----------|--------|---------------|----------|-------------------|----------|---------------------|---------------------|---------------------|--------------------|---------------------------------------|
| HỨC NĂNG CHÍNH         |     | Thông tin | nhôn bàng     | . vuất ki | หลับ   |               |          |                   |          |                     |                     |                     |                    |                                       |
| 🗷 Đăng kí thanh toán   | <   | mong un   | mang          | s xuat ki | llau   |               |          |                   |          |                     |                     |                     |                    |                                       |
| 🚍 Thanh toán - Hóa đơn | <   | BookNo    | or PO         |           |        | Nhập          | captra   |                   |          |                     |                     |                     |                    |                                       |
|                        |     | 2592004   | 14            |           |        |               | S.       |                   |          | Tim kiếm            | nhanh T             | ĩm kiếm chậm        |                    |                                       |
| <b>Q</b> , Tra cứu     | <   |           | Pkg           |           |        |               |          |                   |          |                     |                     |                     |                    |                                       |
| 😵 E-Warehouse          | <   |           | Number        | СВМ       | Weight | ткно          | Customer | Factory           | TrucKo   | ArriveTime          | TallyStart          | TallyFisnish        | TallyIn            | Remark                                |
| O Hàng nhập khẩu       | <   | Chi tiết  | 70            | 1         | 892.84 | 303519294910; | SHIPCO   | HAI MY PHU        | 19C09994 | 15/10/2020          | 15/10/2020          | 15/10/2020          | Phạm Quỳnh         | CLOUD CT bd dac chung, 1              |
| O Hàng xuất khẩu       | ~ - |           |               |           |        |               |          | THO               |          | 09:05               | 09:16               | 09:22               | inga;              | 2 юр                                  |
| O Tra cứu nhập kho     |     | Chi tiêt  | 27            | 1         | 892.84 | 303519294910; | SHIPCO   | HAI MY PHU<br>THO | 29C51261 | 15/10/2020<br>09:06 | 15/10/2020<br>09:13 | 15/10/2020<br>09:14 | Phạm Quýnh<br>Nga; | CT bd dac chung, 1 so 2 lo<br>CLOUD W |
| O Tra cứu xuất kho     |     |           |               |           |        |               |          |                   |          |                     |                     |                     |                    |                                       |
| O Bao cao nhập kho     |     | Thông tin | chi tiết nhậ  | ân hàng   | ,      |               |          |                   |          |                     |                     |                     |                    |                                       |
| O Báo cáo hàng tồn     |     | Dauhada   | h             |           | ,      |               |          |                   |          |                     |                     |                     |                    |                                       |
| -<br>Tài khoản         | <   | Dann sac  | n pallet nnạn | nang:     |        |               |          |                   |          |                     |                     |                     |                    |                                       |
|                        |     | STT       | Palle         | etCode    | Si     | ze Pkg Num    | ıber     | InDate            |          | Remark              |                     |                     |                    |                                       |
| Yêu cầu hỗ trợ         | <   | 1         | TP20201       | 10150008  | 4      | :             | 16       | 15/10/2020        | 09:16    | -                   | Tải về              |                     |                    | -B                                    |
|                        |     |           |               |           |        |               |          |                   |          |                     |                     |                     |                    | 7                                     |
|                        |     | 2         | TP20201       | 10150008  | 7      |               | 16       | 15/10/2020        | 09:18    |                     | Tải về              |                     | ]                  |                                       |
|                        |     |           |               |           |        |               |          |                   |          |                     |                     |                     |                    |                                       |
|                        |     |           |               |           |        |               |          |                   |          |                     |                     |                     | Acti               | vate Windows                          |
|                        |     | 3         | TP20201       | 10150009  | 0      |               | 16       | 15/10/2020        | 09:20    |                     | Tải về 🕅            |                     | Go to              | Settings to activate Windo            |

Bước 1: Nhập số book hoặc PO cần tìm kiếm

Bước 2: Nhập số captra

Bước 3: Chọn "Tìm kiếm nhanh" hoặc "Tìm kiếm chậm"

Tìm kiếm nhanh : hiện thị ảnh có độ phân giải nhẹ nên tốc độ tìm kiếm sẽ nhanh.

Tìm kiếm chậm : hiện thị ảnh có độ phân giải cao nên tốc độ tìm kiếm sẽ chậm hơn.

Kết quả sau khi tìm kiếm sẽ là thông tin xe chở hàng hóa của PO cần tìm kiếm, kích vào "Chi tiết" trên từng dòng để xem danh sách các palet đã nhận vào kho và hình ảnh của palet đó.

Kích vào từng ảnh để xem ảnh phóng to và có thể download từng ảnh

Kích chọn "Tải về" để tải toàn bộ ảnh của palet đó.

# 2.4 Tra cứu đóng hàng xuất khẩu

- Trên menu chọn "E-Warehouse" → "Hàng xuất khẩu" → "Tra cứu xuất kho"

Bước 1: Nhập số container đóng hàng hoặc PO cần tìm kiếm

Bước 2: Nhập số captra

Bước 3: Chọn "Tìm kiếm nhanh" hoặc "Tìm kiếm chậm"

- Tìm kiếm nhanh : hiện thị ảnh có độ phân giải nhẹ nên tốc độ tìm kiếm sẽ nhanh.
- Tìm kiếm chậm : hiện thị ảnh có độ phân giải cao nên tộc độ tìm kiếm sẽ chậm hơn.
- Kết quả tìm kiếm sẽ hiện thi 3 nội dung gồm kiểm tra vỏ container, thông tin đóng hàng và thông tin kẹp chì.

|                        |     | Thông tin | tine bine with | Lihâu       |         |             |        |            |             |                |             |                |                  |
|------------------------|-----|-----------|----------------|-------------|---------|-------------|--------|------------|-------------|----------------|-------------|----------------|------------------|
| 🕜 Đăng kí thanh toán   | <   | Thong un  | dong nang xuat | кпац        |         |             |        |            |             |                |             |                |                  |
| 🚍 Thanh toán - Hóa đơn | <   | Container | •              |             | PO      |             |        | Nhậ        | o captra    | 3              |             |                |                  |
|                        |     | TGBU67    | 91917          |             |         |             |        |            |             | *              |             | Tìm kiếm nhanh | Tìm kiểm chậ     |
| <b>Q</b> , Tra cứu     | <   |           |                | Customer    |         | Container   | Size   | Pkg Number | СВМ         | SealNo         | SealNoHQ    | Tally          | CreateTime       |
| 🕏 E-Warehouse          | <   | Chi tiết  | CHECKVO        |             |         | TGBU6791917 | 40HC   | 0          | 0           |                |             | Lâm Thị Nhâm   | 22/09/2020 16:17 |
| D Hàng nhập khẩu       | < / | Chi tiết  | DONGHANG       | ASAP INTERN | ATIONAL | TGBU6791917 | 40HC   | 5583       | 65          |                |             | Đỗ Thu Huvền:  | 22/09/2020 16:26 |
| ) Hàng xuất khẩu       | ~   |           |                |             |         |             |        |            |             |                |             |                |                  |
| O Tra cứu nhập kho     |     | Chi tiết  | KEPCHI         | ASAPINTERN  | ATIONAL | IGBU6791917 | 40HC   | 5583       | 65          | vn3373496      | 190658197   | Đõ Thu Huyen;  | 23/09/2020 15:39 |
| O Tra cứu xuất kho     |     |           |                |             |         |             |        |            |             |                |             |                |                  |
| O Báo cáo nhập kho     |     | Danh sách | PO             |             |         |             |        | Hình       | n ảnh kiế   | ém tra contain | er TGBU6791 | 917            | Tải tất          |
| O Báo cáo xuất kho     |     |           |                |             |         |             |        |            |             |                |             |                |                  |
| O Báo cáo hàng tồn     |     |           |                |             | F       | 20          |        |            | em File Che | eckList        |             |                | [10000000]       |
| Tài khoản              | <   | STT       | РО             | Pkg Number  | СВМ     |             |        | te:        |             |                |             |                |                  |
| ) Yêu cầu hỗ trợ       | <   | 1         | 205005085C     | 4217        | 48.07   | Xem ảnh     | Tải về |            |             |                |             |                |                  |
|                        |     |           |                | 4217        |         |             |        | -          |             |                |             |                |                  |
|                        |     |           |                |             |         |             |        |            |             |                |             |                |                  |

a. Kiểm tra vỏ container

- Tại dòng "CHECKVO" chọn chi tiết để xem thông tin và hình ảnh kiểm tra container
- Kich vào từng ảnh nhỏ để xem ảnh phóng to và tải về từng ảnh
- Kích "Tải tất cả ảnh" để tải về toàn bộ ảnh kiểm tra container
- Kích "Xem file CheckList" để xem và tải về file kết luận kiểm tra container

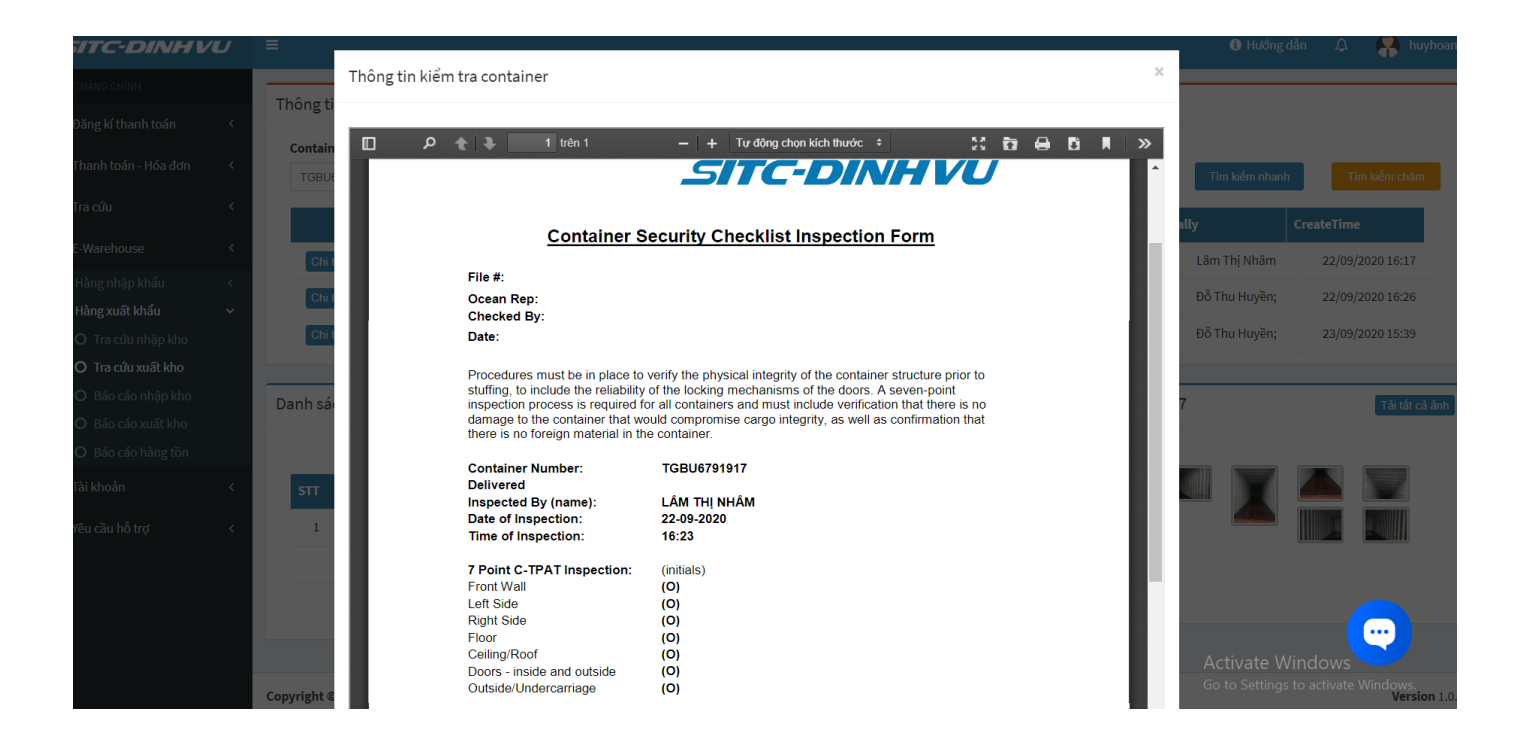

- b. Đóng hàng vào container
- Tại dòng "DONGHANG" chọn "Chi tiết" để xem hình ảnh đóng hàng vào container

| SITC-DINHVU                                                        | <b>,</b> | =     |                         |               |             |         |             |        |            |              |              |           | i Hướng d      | ãn 🗘 🧛 huyho     | bang |
|--------------------------------------------------------------------|----------|-------|-------------------------|---------------|-------------|---------|-------------|--------|------------|--------------|--------------|-----------|----------------|------------------|------|
| CHỨC NĂNG CHÍNH                                                    |          | Thâng | 41.0 ±2                 | ing hàng wiết | lub ấu      |         |             |        |            |              |              |           |                |                  | _    |
| 🕼 Đăng kí thanh toán                                               | <        | Thong | unac                    | ong nang xuat | кпац        |         |             |        |            |              |              |           |                |                  |      |
| 📰 Thanh toán - Hóa đơn                                             | ۲        | Conta | <b>ainer</b><br>8067919 | 17            |             | PO      |             |        |            | Nhập captra  | •            |           | Tìm kiếm nhanh | Tìm kiếm chậm    |      |
| <b>Q</b> Tra cứu                                                   | <        |       |                         |               | Customer    |         | Container   | Size   | Pkg Number | r CBM        | SealNo       | SealNoHQ  | Tally          | CreateTime       |      |
| 🖧 E-Warehouse                                                      | <        | С     | hi tiết                 | CHECKVO       |             |         | TGBU6791917 | 40HC   | 0          | 0            |              |           | Lâm Thị Nhâm   | 22/09/2020 16:17 |      |
| O Hàng nhập khẩu                                                   | <        |       | hi tiết                 | DONGHANG      | ASAP INTERN | ATIONAL | TGBU6791917 | 40HC   | 5583       | 65           |              |           | Đỗ Thu Huyền;  | 22/09/2020 16:26 |      |
| O Hàng xuất khẩu                                                   | × ,      |       | hi tiết                 | KEPCHI        | ASAP INTERN | ATIONAL | TGBU6791917 | 40HC   | 5583       | 65           | vn3373496    | 190658197 | Đỗ Thu Huyền;  | 23/09/2020 15:39 |      |
| O Tra cứu xuất kho                                                 |          |       |                         |               |             |         |             |        |            |              |              |           |                |                  |      |
| O Báo cáo nhập kho                                                 |          | Danhs | sách P                  | 0             |             |         |             |        | н          | lình ảnh lớp | hàng trong c | ontainer  |                | Tải tất cả ản    | h    |
| <ul> <li>O Báo cáo xuất kho</li> <li>O Báo cáo hàng tồn</li> </ul> |          |       |                         |               |             | F       | 0           |        | ]          |              |              |           |                |                  |      |
| 🚨 Tài khoản                                                        | <        | STT   |                         | РО            | Pkg Number  | СВМ     |             |        |            |              |              |           |                |                  |      |
| Yêu cầu hỗ trợ                                                     | <        | 1     |                         | 205005085C    | 4217        | 48.07   | Xem ảnh     | Tải về |            |              |              |           | T              |                  |      |
|                                                                    |          |       |                         |               | 4217        |         | 1           |        |            |              |              |           |                |                  |      |
|                                                                    |          |       |                         |               |             |         | << < 1      | > >>   | Ĵ          |              |              |           |                |                  |      |

- Hệ thống hiển thị hình ảnh từng lớp hàng trong container sau khi đóng.
- Kích "Tải tất cả ảnh" để tải tất cả ảnh lớp hàng

 Trong phần danh sách PO hiện thì dach sách các PO được đóng vào trong container, kích chọn "Xem ảnh" để xem ảnh từng palet đóng hàng hoặc "Tải về" để tải toàn bộ ảnh của PO đó.

| SITC-DINH                                                                                      | Ű | Ξ         |                |             |         |             |        |            |             |                 |            | 🕄 Hu       | ớng dẫn | 4 👫 hi          |
|------------------------------------------------------------------------------------------------|---|-----------|----------------|-------------|---------|-------------|--------|------------|-------------|-----------------|------------|------------|---------|-----------------|
|                                                                                                |   | Thông tin | tóng bàng vuất | khẩu        |         |             |        |            |             |                 |            |            |         |                 |
| Đăng kí thanh toán                                                                             | < | Thong th  | dong nang xuat | knau        |         |             |        |            |             |                 |            |            |         |                 |
| Thanh toán - Hóa đơn                                                                           | < | Container | 91917          |             | PO      |             |        | 1          | Nhập captra | a<br>. @        |            | Tim kiếm   | nhanh   | Tìm kiếm chật   |
| Tra cứu                                                                                        | < |           |                | Customer    |         | Container   | Size   | Pkg Number | r CBM       | 1 SealNo        | SealNoHQ   | Tally      | Cre     | ateTime         |
| E-Warehouse                                                                                    | < | Chi tiết  | CHECKVO        |             |         | TGBU6791917 | 40HC   | 0          | 0           |                 |            | Lâm Thị Nh | ıâm 2   | 2/09/2020 16:17 |
|                                                                                                | < | Chi tiết  | DONGHANG       | ASAP INTERN | ATIONAL | TGBU6791917 | 40HC   | 5583       | 65          | 5               |            | Đỗ Thu Hư  | /ền: 2  | 2/09/2020 16:26 |
| Hàng xuất khẩu                                                                                 | ~ | Chi tiế   | КЕРСНІ         | ASAP INTERN | ATIONAL | TGBU6791917 | 40HC   | 5583       | 6           | 5 vn3373496     | 190658197  | Đỗ Thụ Hự  | /ền: 2  | 3/09/2020 15:39 |
| O Tra cứu nhập kho                                                                             |   | Cill dei  | REF CHI        |             |         | 10000101011 | 40110  | 5505       | 0.          | 10010400        | 150050151  | Domana     | 2       | 5/05/2020 15:55 |
| <ul> <li>O Tra cứu xuất kho</li> <li>O Báo cáo nhập kho</li> <li>O Báo cáo xuất kho</li> </ul> |   | Danh sách | n PO           |             | F       | 20          |        | Н          | lình ảnh ơ  | đóng hàng PO: 2 | 205005085C |            |         |                 |
| O Bao cao hang ton                                                                             |   |           |                |             |         | ×           |        |            | STT         | PalletCode      | Pkg Nu     | mber       |         |                 |
| īài khoản                                                                                      | < | STT       | РО             | Pkg Number  | СВМ     |             |        |            | 1           | TP20200918003   | 11         | 144        |         |                 |
| /êu cầu hỗ trợ                                                                                 | < | 1         | 205005085C     | 4217        | 48.07   | Xem ånh     | Tải về |            |             |                 |            |            |         |                 |
|                                                                                                |   |           |                | 4217        |         | $\uparrow$  |        |            | 2           | TP20200918003   | 33         | 144        |         |                 |
|                                                                                                |   |           |                |             |         | <           |        | ->         |             |                 |            |            | T.      |                 |

- Kich vào từng ảnh nhỏ để xem ảnh phóng to và tải về từng ảnh

#### c. Kẹp chì

- Tại dòng "KEPCHI" chọn chi tiết để xem hình ảnh kẹp chì

| SITC-DINHVU                                                    | ≡    |                                        |               |             |         |             |        |            |           |           |           | <ol> <li>Hướng dễ</li> </ol> | n 🗘 🐥 hi         | iyhoang |
|----------------------------------------------------------------|------|----------------------------------------|---------------|-------------|---------|-------------|--------|------------|-----------|-----------|-----------|------------------------------|------------------|---------|
| CHỨC NĂNG CHÍNH                                                | Thôn | a tin đó                               | ng hàng vuất  | khẩu        |         |             |        |            |           |           |           |                              |                  |         |
| 🕼 Đăng kí thanh toán 🛛 🔇 <                                     | THON | gunao                                  | ing hang xuat | kildu       |         |             |        |            |           |           |           |                              |                  |         |
| 🚍 Thanh toán - Hóa đơn 🛛 <                                     | Con  | <b>tainer</b><br>GBU67919 <sup>.</sup> | 17            |             | PO      |             |        | Nh         | ip captra | Ð         |           | Tim kiếm nhanh               | Tìm kiếm chận    | n       |
| <b>Q</b> , Tra cứu <                                           |      |                                        |               | Customer    |         | Container   | Size   | Pkg Number | СВМ       | SealNo    | SealNoHQ  | Tally                        | CreateTime       |         |
| & E-Warehouse <                                                |      | Chi tiết                               | CHECKVO       |             |         | TGBU6791917 | 40HC   | 0          | 0         |           |           | Lâm Thị Nhâm                 | 22/09/2020 16:17 |         |
| O Hàng nhập khẩu <                                             |      | Chi tiết                               | DONGHANG      | ASAP INTERN | ATIONAL | TGBU6791917 | 40HC   | 5583       | 65        |           |           | Đỗ Thu Huyền;                | 22/09/2020 16:26 |         |
| O Hàng xuất khẩu ∽                                             |      | Chi tiết                               | KEPCHI        | ASAP INTERN | ATIONAL | TGBU6791917 | 40HC   | 5583       | 65        | vn3373496 | 190658197 | Đỗ Thu Huyền;                | 23/09/2020 15:39 |         |
| O Tra cứu xuất kho                                             |      | _                                      |               |             |         |             |        |            |           |           |           |                              |                  |         |
| <ul> <li>Báo cáo nhập kho</li> <li>Páo cáo xuất kho</li> </ul> | Danh | sách P                                 | 0             |             |         |             |        | Hìn        | h ảnh kẹ  | o chì     |           |                              | Tải tất c        | a ảnh   |
| O Báo cáo hàng tồn                                             |      |                                        |               |             | Ρ       | 0           |        |            | ĩ I       |           |           |                              | 1                |         |
| 🚨 Tài khoản 🛛 🔍 <                                              | ST   | т                                      | РО            | Pkg Number  | СВМ     |             |        |            | B.        |           |           |                              |                  |         |
| 😯 Yêu cầu hỗ trợ 🛛 <                                           |      | 1                                      | 205005085C    | 4217        | 48.07   | Xem ảnh     | Tải về | 17         |           |           |           |                              |                  |         |
|                                                                |      |                                        |               | 4217        |         |             |        |            |           |           |           |                              |                  |         |
|                                                                |      |                                        |               |             |         | < < 1       | > >>   |            |           |           |           |                              |                  |         |

- Kich vào từng ảnh nhỏ để xem ảnh phóng to và tải về từng ảnh
- Kích "Tải tất cả ảnh" để tải về toàn bộ ảnh kẹp chì container.

#### 2.5 Báo cáo hàng xuất khẩu

- Báo cáo hàng xuất bao gồm 3 loại báo cáo:

+ Báo cáo nhập kho : tìm kiếm danh sách các PO đã được nhập vào kho theo thời gian

+ Báo cáo xuất kho : tìm kiếm danh sách cac PO nhập vào kho theo thời gian nhập đã được xuất ra khỏi kho.

+ Báo cáo tồn kho: tìm kiếm danh sách cac PO nhập vào kho theo thời gian nhập vần còn ở trong kho.

| SITC-DINHV             | U | =            |                |         |        |         |      |     |       |             |          |            |      |    | <ol> <li>Hướng dẫ</li> </ol> | n 🎝    | 🧛 huyh |
|------------------------|---|--------------|----------------|---------|--------|---------|------|-----|-------|-------------|----------|------------|------|----|------------------------------|--------|--------|
| CHỨC NĂNG CHÍNH        |   | Día sía shôs | h à m =        |         |        |         |      |     |       |             |          |            |      |    |                              |        |        |
| 🕼 Đăng kí thanh toán   | < | вао сао плап | nang xuat khai | 1       |        |         |      |     |       |             |          |            |      |    |                              |        |        |
|                        |   | Ngày nhận từ |                |         | Ngày n | hận đến |      |     |       | Nhập captra |          |            |      |    |                              |        |        |
| 🚍 Thanh toán - Hóa đơn | < | dd/MM/       | уууу           |         | Ê      | dd/MM/  | уууу |     |       |             | <b>e</b> |            |      |    |                              |        |        |
| <b>Q</b> Tra cứu       | < | Tìm kiếm     | Export Excel   |         |        |         |      |     |       |             |          |            |      |    |                              |        |        |
| 🗞 E-Warehouse          | < |              |                |         |        |         |      |     |       |             |          |            |      |    | Search                       |        |        |
| O Hàng nhập khẩu       | < |              | FACTORY        |         |        |         |      | CDS | OTHER | RECEIVING   | вк       |            |      |    | CBM ON                       | СВМ    |        |
| O Hàng xuất khẩu       | ~ | CUSTOMER     | NAME           | BOOKING | PO#    | DC      | SKU  | NO  | CDS   | TIME        | QTT      | ACTUAL QTT | TYPE | GW | ВК                           | ACTUAL | DIMENS |
| O Tra cứu nhập kho     |   |              |                |         |        |         |      |     |       |             | Không    | có dữ liệu |      |    |                              |        |        |
| O Tra cứu xuất kho     |   | •            |                |         |        |         |      |     |       |             |          |            |      |    |                              |        | ÷      |
| O Báo cáo nhập kho     |   |              |                |         |        |         |      |     |       |             |          |            |      |    |                              | << <   | > >>   |
| O Báo cáo xuất kho     |   |              |                |         |        |         |      |     |       |             |          |            |      |    |                              |        |        |
| O Báo cáo hàng tồn     |   |              |                |         |        |         |      |     |       |             |          |            |      |    |                              |        |        |

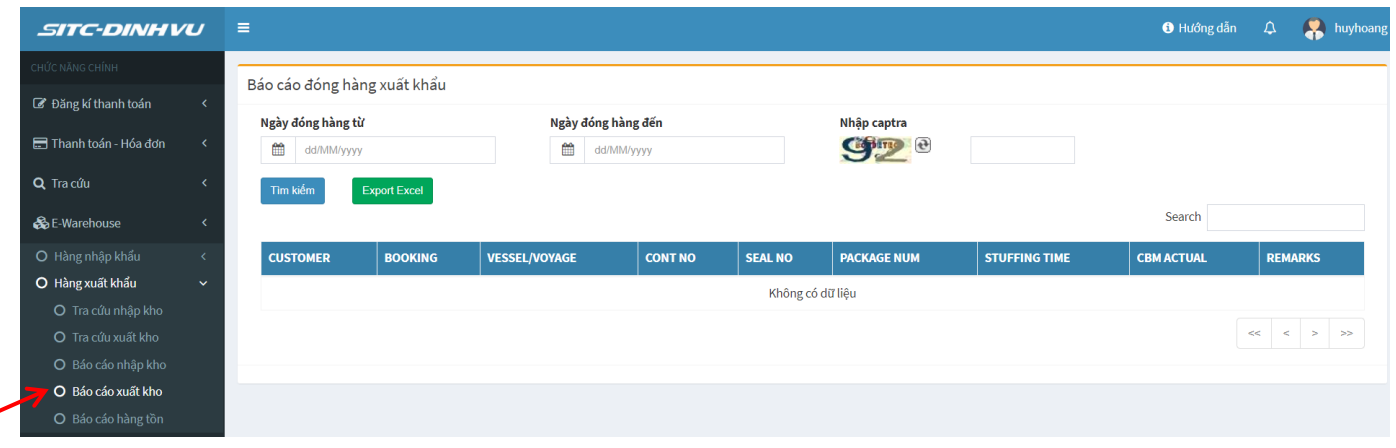

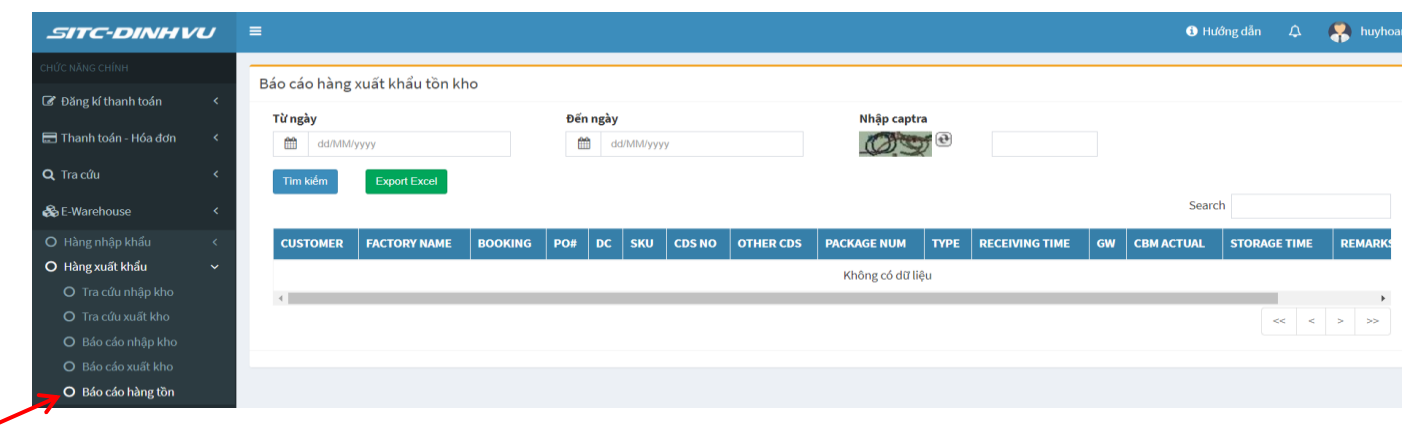

Bước 1: Nhập thời gian từ ngày đến ngày

Bước 2: Nhập số captra

Bước 3: Chọn "Tìm kiếm"

Bước 4: Sau khi có kết quả tìm kiếm chọn "Export Excel" để kết xuất excel

# 2.6 Tra cứu nhận hàng nhập khẩu

Trên menu chọn "E-Warehouse" → "Hàng nhập khẩu" → "Tra cứu nhập kho"

| 🕈 Đăng kí thanh toán   | < | Thông ti       | n nhận hàng nhập k           | hẩu                     |            |        |              |             |          |        |          |                  |
|------------------------|---|----------------|------------------------------|-------------------------|------------|--------|--------------|-------------|----------|--------|----------|------------------|
| 🖥 Thanh toán - Hóa đơn | < | Contain        | er                           | H/BLNG                  | 0          |        | M            | Nhập captra |          |        | Tim kiến | Tim kiếm         |
| 🕽 Tra cứu              | < | 10807          | Container                    | 11.5/                   | Customer   |        | Dhahlumhan   |             | 111-1-LA | Demont | Chatura  |                  |
| E-Warehouse            | < |                | Container                    | H B/L                   | Customer   |        | Pkgnumber    | СВМ         | weight   | Remark | Status   | TallystartTime   |
| 🕽 Hàng nhập khẩu       | ~ |                | tiết TGBU78329               | 02 SMXG2009143A         | A WIS      | OL     | 1            | 0.80        | 170      |        | Đã xong  | 19/10/2020 09:51 |
| O Tra cứu nhập kho     |   | Chi            | tiết TGBU78329               | D2 BFTJ200962HAI        | P FOST     | TER    | 4            | 3.70        | 2940     |        | Đã xong  | 19/10/2020 09:55 |
| 🔾 Hàng xuất khẩu       | < | Chi            | tiết TGBU78329               | 02 SC16SGTM6505         | 5 HAO T    | UAN    | 4            | 14.25       | 4000     |        | Đã xong  | 19/10/2020 09:58 |
| Tài khoản              | < | Chi            | tiết TGBU78329               | 02 AMCIS200930          | HANV       | NHA    | 1            | 1.19        | 258      |        | Đã xong  | 19/10/2020 11:21 |
| Yêu cầu hỗ trợ         | < | Chi            | tiết TGBU78329               | 02 AMCIS200929          | HANV       | NHA    | 2            | 3.62        | 317      |        | Đã xong  | 19/10/2020 13:42 |
|                        |   | Danh sáo<br>sπ | ch pallet nhận hàng<br>H B/L | nhập khẩu<br>PalletCode | Pkg Number | InDate |              | Remark      |          |        |          | Tártát o         |
|                        |   | 1              | HM2009195HAP                 | TP2020101900225         | 2          | 19/1   | 0/2020 09:05 | 7           | Tải về   |        | V 💕      | 1 (An 18) - 4    |
|                        |   |                |                              | Total:                  | 2          |        |              |             |          |        |          |                  |

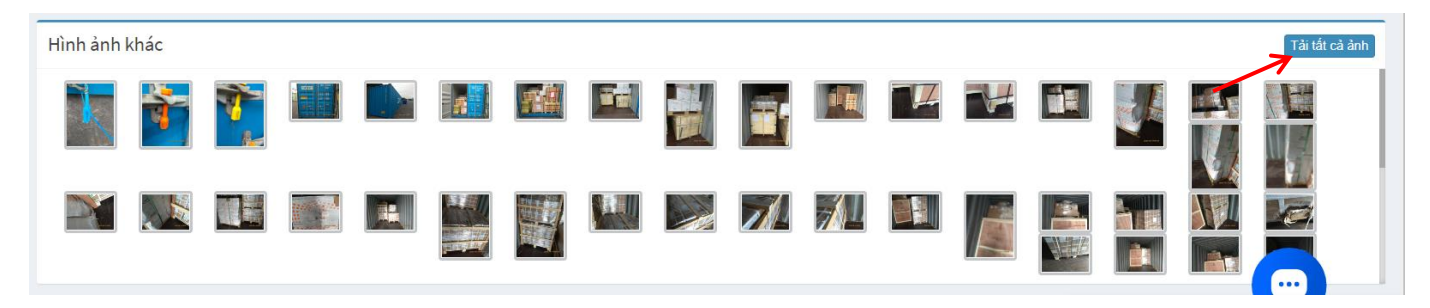

Bước 1: Nhập số container hoặc house bill cần tìm kiếm

Bước 2: Nhập số captra

Bước 3: Chọn "Tìm kiếm nhanh" hoặc "Tìm kiếm chậm"

- Kết quả hiển thị tìm theo số container là danh sách các house bill trong container hàng nhập đó, và nếu tìm theo house bill thì kết quả chỉ hiện thị house bill cần tìm kiếm
- Tại các dòng house bill kích chọn "Chi tiết" để xem danh sách palet nhận hàng vào kho và hình ảnh.
- Tại phần hình ảnh khác là hình ảnh chụp chỉ trước khi nhận hàng, hình ảnh, container, và hiện trạng hàng hóa bên trong container trước khi nhận
- Có các nút tải ảnh của từng palet, tải ảnh của cả house bill, và tải tất cả ảnh khác